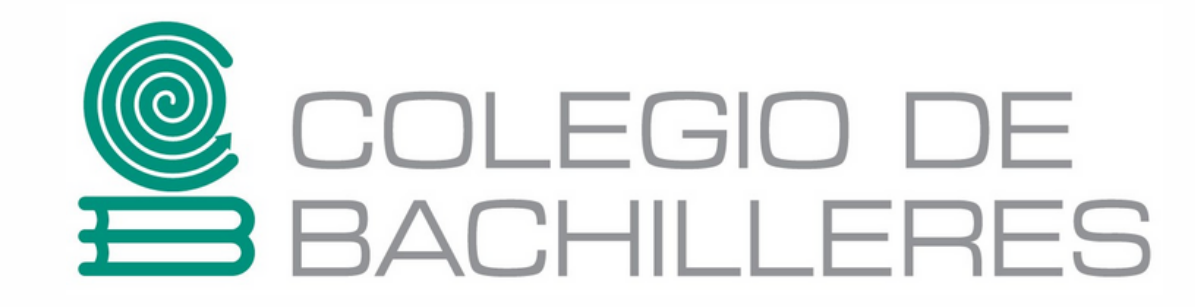

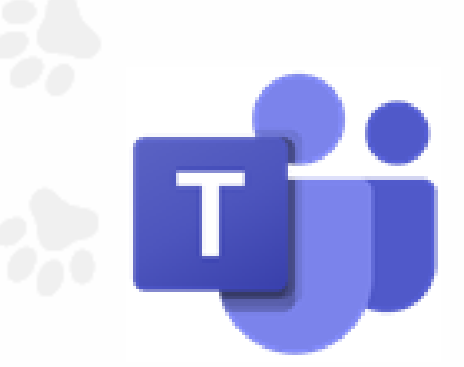

## Videoconferencias con Teams

https://www.microsoft.com/es-mx/microsoft-365/microsoft-teams/download-app

- 1. Ingresa al correo electrónico institucional http://correo.bachilleres.edu.mx
- 2. Ingresa a *Teams* a través del wafle de opciones 🧱 (esquina superior izquierda)
- 3. Organiza un equipo de trabajo para tus estudiantes (se recomienda uno por grupo)
- 4. Ingresa a tus estudiantes al equipo (Se requiere correo institucional del estudiante)

## Descubre qué puedes hacer en los equipos...

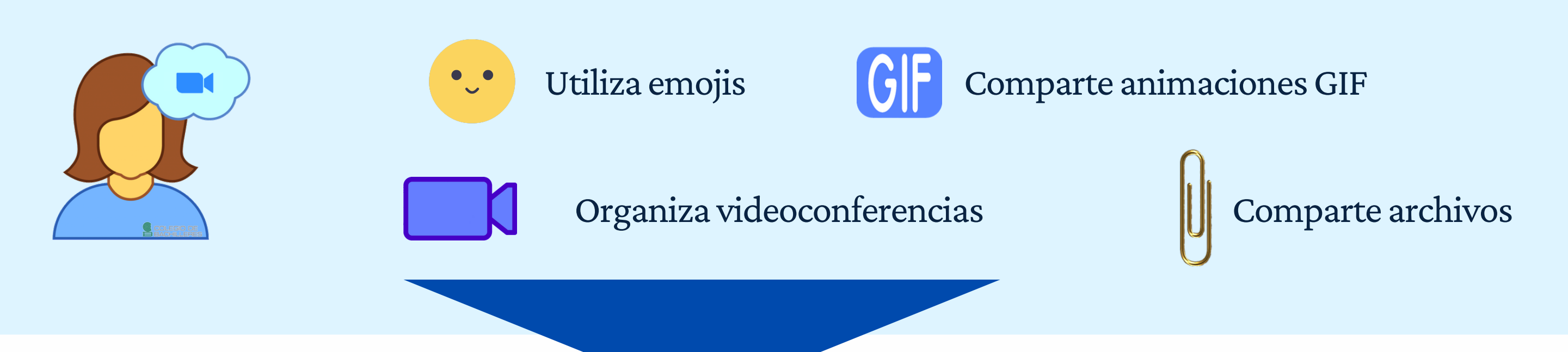

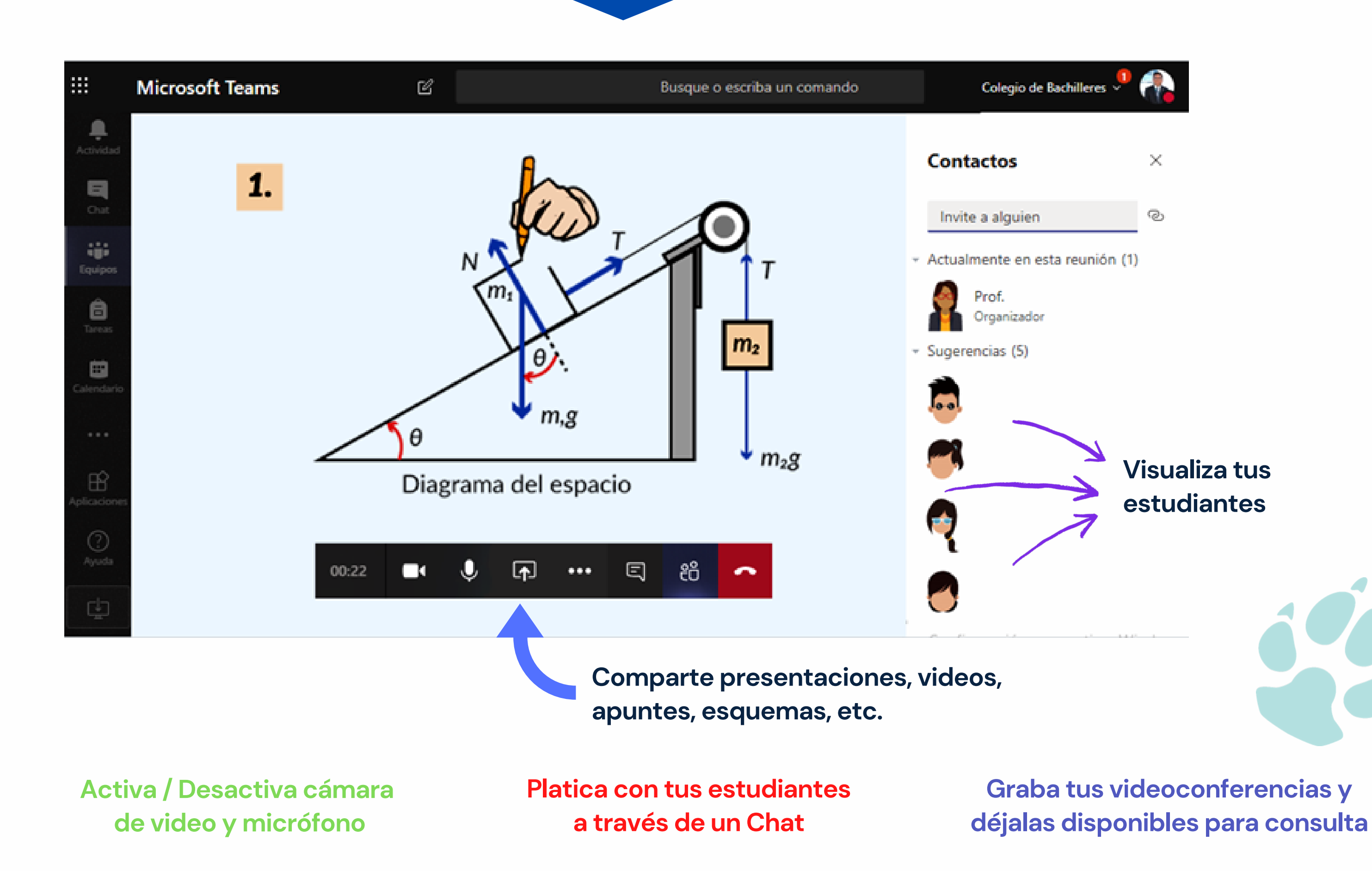

www.cbachilleres.edu.mx